A través de la consulta se podrá acceder a todos los expedientes económicos para los que el usuario disponga de permisos sobre el grupo de usuarios de creación del expediente.

| Procesos masivos ~ Consultas avanzadas Cr                                                                                                    |                                                                                                    |               |                |                     |                  |  |  |  |  |  |  |
|----------------------------------------------------------------------------------------------------|----------------------------------------------------------------------------------------------------|---------------|----------------|---------------------|------------------|--|--|--|--|--|--|
| Ejercicio     Número de expediente     Expediente ficticio ERC       2025     Sin filtro     No                                                                                   |                                                                                                    |               |                |                     |                  |  |  |  |  |  |  |
| Q ~ Buscar Filas 15 ~ Acciones ~                                                                                                    |                                                                                                    |               |                |                     |                  |  |  |  |  |  |  |
| Ejercicio Número de expediente ↓∓ Referencia interna Fecha de                                                                                                    | alta Descripción                                                                                      | Importe total | Carácter       | Expediente anterior | Código proveedor |  |  |  |  |  |  |
| Si queremos buscar un expediente específico<br>indicamos su número y el ejercicio.<br>Nos permite la búsqueda de expedientes por los<br>campos de las columnas que están activas. |                                                                                                    |               |                |                     |                  |  |  |  |  |  |  |
| Expedientes                                                                                                    | Procesos masivos - Consultas avanzadas Crear                                                          |               |                |                     |                  |  |  |  |  |  |  |
| Ejercicio<br>2025 Número de expediente<br>Sin filtro                                                                                                    | ✓ Expediente ficticio ERC ✓ Buscar                                                                    |               |                |                     |                  |  |  |  |  |  |  |
| Q - Buscar Filas 15 - Acciones -                                                                                                    |                                                                                                    |               |                |                     |                  |  |  |  |  |  |  |
| Todas las columnas spediente ↓ ₹ Referencia interna Fecha de                                                                                                    | alta Descripción                                                                                      | Importe total | Carácter       | Expediente anterior | Código proveedor |  |  |  |  |  |  |
| Ejercicio 5 06/05/20                                                                                                    | 25 Expediente complementario del 2025/0017421 (2025/000004419)                                        | 7,86          | Complementario | 2025/0017421        | 26830550S        |  |  |  |  |  |  |
| Número de expediente 4 PID2020-112540R 06/05/2                                                                                                    | 25 2025/0000004654 Mesas, sillas, taburetes, taquillas, necesario para la ejecución del proyecto      | 4.429,85      | Principal      |                     | B93086981        |  |  |  |  |  |  |
| Referencia interna 3 06/05/2                                                                                                    | 25 Expediente negativo del 2024/0013807 ()                                                            | -960,00       | Negativo       | 2024/0013807        |                  |  |  |  |  |  |  |
| Fecha de alta     2     058455     06/05/2025     Facturación abril hacienda                                                                                                    |                                                                                                    |               |                |                     | A41810920        |  |  |  |  |  |  |
| Descripción 1 Transferencia de cré 06/05/2                                                                                                    | 4.317,28                                                                                              | Principal     |                |                     |                  |  |  |  |  |  |  |
| Importe total 0 0307 06/05/2                                                                                                    | 25 Billete de AVE Málaga-Madrid para asistencia el 2375 Reunión Jurado Premios Nacionales TFE y Tesis | 157,05        | Principal      |                     | A28229813        |  |  |  |  |  |  |
| Carácter 9 2025/0000004652 06/05/2                                                                                                    | 25 Especial Ranking Carreras El Mundo 2025 Edición Nacional. Faldón a Color 2x5. Fecha de Publicac    | 713,40        | Principal      |                     | A79102331        |  |  |  |  |  |  |
| Expediente anterior 8 2025/0000004653 06/05/2                                                                                                    | 25 Material de laboratorio.                                                                           | 285,09        | Principal      |                     | B93275790        |  |  |  |  |  |  |
| Código proveedor 7 SEJ-593 grupo 06/05/2                                                                                                    | 25 id 3304 2025/000004651 impresora                                                                   | 247,11        | Principal      |                     | A82037292        |  |  |  |  |  |  |

Desde "Acciones" podemos configurar las columnas a mostrar, realizar el filtrado, así como configuración, ordenación de datos y guardado o descarga de informes.

|                |            |                         |         |                     |                  |             |                    |                     |               | /             |                        |                             |                                     |                                          |                  |                  |                        |                     |
|----------------|------------|-------------------------|---------|---------------------|------------------|-------------|--------------------|---------------------|---------------|---------------|------------------------|-----------------------------|-------------------------------------|------------------------------------------|------------------|------------------|------------------------|---------------------|
| E              | xped       | ientes                  |         |                     |                  |             |                    |                     |               |               |                        |                             |                                     |                                          |                  | Procesos masivos | ✓ Consulta             | is avanzadas Cre    |
| Ejerci<br>2025 | cio<br>i   | ∨ Número de             | e expec | diente              |                  | Ň           | Expe<br>No         | diente ficticio ERC |               |               | ~                      | Buscar                      |                                     |                                          |                  |                  |                        |                     |
| Q              | ~          |                         |         | Buscar Filas 1      | 5 ~              | Acciones 🗸  |                    |                     |               |               |                        |                             |                                     |                                          |                  |                  |                        |                     |
|                | Ejercicio  | Número de<br>expediente | ↓₹      | Referencia interna  | Fecha de<br>alta | Columnas    |                    |                     |               |               |                        |                             |                                     |                                          | Impo<br>to       | rte<br>Carácter  | Expediente<br>anterior | Código<br>proveedor |
| Ľ              | 2025       | 2025/0018391            |         | 2025/000004668      | 07/05/202        | 😽 Filtrar   | s ex               | xperimentación      |               |               |                        |                             |                                     |                                          | 696,             | 00 Principal     |                        | B18794891           |
| C              | 2025       | 2025/0018390            |         | 2025/000004667      | 07/05/202        | 🖽 Datos     | > iina             | nia de emergenci    | a para zona   | s docentes i  | 64662                  |                             |                                     |                                          | 551,             | 59 Principal     |                        | 25680239A           |
| C              | 2025       | 2025/0018389            |         | CPP2021-009117      | 07/05/202        | Formato     | > Esta             | ación de trabajo p  | oortátil Dell | Precision 76  | 30 (2 unidades         | s)                          |                                     |                                          | 5.160,           | 00 Principal     |                        | B93209898           |
| r <i>P</i> i   | 2025       | 2025/0018388            |         | 05.38               | 07/05/202        | □ Informo   | 、 ficir            | na                  |               |               |                        |                             |                                     |                                          | 387,             | 60 Principal     |                        | B29590312           |
|                | 2025       | 2025/0018387            |         | 2025/0000004665     | 07/05/202        | Minionie    | ,<br>              | o inventariable v   | reparación    | ordenador n   | ara aula docer         | nte v fotocopia             | para est id 64661                   |                                          | 766              | 21 Principal     |                        | B29361896           |
| -0             | 2025       | 2023/0010307            |         | 2023/0000004003     | 01/03/202        | 🕁 Descargar | 011                | io inventanable y   | reparación    | oracitador p  |                        | nic y lotocopia.            |                                     |                                          | , 00,            |                  |                        | 625501050           |
| ſ              | Seleccior  | nar columnas            |         |                     |                  | X           |                    | Filt                | rar           |               |                        |                             |                                     |                                          | ×                |                  |                        |                     |
|                | 1          | √o mostrar              |         | Mostrar en inf      | orme             |             |                    |                     |               |               |                        | Œ                           | Columna                             |                                          |                  |                  |                        |                     |
|                | Código ao  | uerdo ACF               | 5       | Ejercicio           | ^                | ~           |                    | Colu                | mna           |               | Operador               |                             | Expresión                           |                                          |                  |                  |                        |                     |
|                | Código gr  | rupo de expedient       | ~~      | Número de expedie   | ente             |             |                    | Fech                | na de alta    | ~             | entre                  | ~                           | 01/04/2025                          | <u>у</u> 10/04/2025                      | Ö                |                  |                        |                     |
|                | Código ti  | oo de expediente        |         | Fecha de alta       |                  | ^           |                    |                     |               |               |                        |                             |                                     |                                          |                  |                  |                        |                     |
|                | Descripció | ón acuerdo ACF          | >       | Descripción         |                  |             | Cancelar Solicitar |                     |               |               |                        |                             | ar Solicitar                        |                                          |                  |                  |                        |                     |
|                | Descripció | ón delegación pro       | <       | Importe total       |                  | ~           |                    |                     |               |               |                        |                             | 1                                   |                                          |                  |                  |                        |                     |
|                | Descripció | on grupo de exper       |         | Expediente anterior |                  |             |                    |                     |               |               |                        |                             |                                     |                                          |                  |                  |                        |                     |
|                | Descripció | ón tipo de expedie 🗡    | ~~      | Códiao proveedor    | ~                | <u> </u>    |                    |                     |               |               |                        |                             | Ţ                                   |                                          |                  |                  |                        |                     |
|                |            |                         | 1       | Canc                | elar Soli        | citar       |                    |                     |               | Se pu<br>camp | eden esta<br>o, un ope | ablecer filt<br>erador y el | ros por fila o po<br>valor o expres | or columna, eligi<br>sión por el que fil | endo el<br>trar. |                  |                        |                     |

permite ordenar y ocultar columnas que se han seleccionado como campos de salida para la consulta paramétrica

| Ex                | pedier                           | ntes                         | Process            | Procesos masivos 🗸 Consultas avanzadas Crea |                                                                             |               |           |                     |                  |
|-------------------|----------------------------------|------------------------------|--------------------|---------------------------------------------|-----------------------------------------------------------------------------|---------------|-----------|---------------------|------------------|
| Ejercicio<br>2025 | ~                                | Número de expediente         |                    |                                             |                                                                             |               |           |                     |                  |
| Qv                | Q v Buscar Filas 15 v Acciones v |                              |                    |                                             |                                                                             |               |           |                     |                  |
| •                 | 🗹 🏹 Cód                          | digo grupo de usuario = '10' | × 🗹 🛛              | 7 Fecha de alta entre                       | e 01/04/2025 y 10/04/2025 ×                                                 |               |           |                     |                  |
|                   | Ejercicio                        | Número de expediente ↓≓      | Referencia interna | Fecha de alta                               | Descripción                                                                 | Importe total | Carácter  | Expediente anterior | Código proveedor |
| Ľ                 | 2025                             | 2025/0015730                 | 020400             | 10/04/2025                                  | Id 64157 Material de oficina/papelería Biblioteca General                   | 34,00         | Principal |                     | B92955632        |
| Ľ                 | 2025                             | 2025/0015729                 | 020400             | 10/04/2025                                  | Material de oficina/papelería, papel y auriculares. Biblioteca de Ciencias. | 133,74        | Principal |                     | B29590312        |
| Ľ                 | 2025                             | 2025/0015724                 | 020400             | 10/04/2025                                  | Impresión de cartel para presentación de libro                              | 27,31         | Principal |                     | B29590312        |
| Ľ                 | 2025                             | 2025/0015709                 | 020400             | 10/04/2025                                  | 1 fotocopia color A4, 1 plastificado y papel kraft turquesa                 | 7,71          | Principal |                     | B29590312        |
| Ľ                 | 2025                             | 2025/0015053                 | 020400             | 07/04/2025                                  | Adquisición permanente libros digitales                                     | 80,24         | Principal |                     | A78154861        |
| Ľ                 | 2025                             | 2025/0014827                 |                    | 03/04/2025                                  | Expediente negativo del 2025/0009736 (2025/0000001975)                      | -43,87        | Negativo  | 2025/0009736        | B29416575        |
| Ľ                 | 2025                             | 2025/0014776                 | 020400             | 03/04/2025                                  | Renovación de seis títulos electrónicos desde 25/03/2025 al 25/03/2026      | 1.055,94      | Principal |                     | B82889700        |
|                   |                                  |                              | 1                  |                                             |                                                                             |               |           |                     |                  |

Una vez aplicados los filtros, nos permite activarlos, desactivarlos o eliminarlos según nos convenga.

Cabe destacar que los campos resaltados en negrita son los campos que ofrece la consulta por defecto, no obstante, el usuario dispone también del resto de campos para incorporarlos en función de la información que necesite.

| Campo                               | Descripción                                                                                                    |
|-------------------------------------|----------------------------------------------------------------------------------------------------|
| Carácter                            | Carácter correspondiente al expediente (Principal, Complementario o Negativo).                                                                                       |
| Código acuerdo ACF                  | En caso de tratarse de un expediente económico de tipo de pago ACF, indica la caja correspondiente al acuerdo.                                                       |
| Código grupo de expediente          | Código de la clasificación del expediente.                                                                                                    |
| Código grupo de usuario             | Código del grupo de usuarios al que pertenece el expediente.                                                                                                    |
| Código proveedor                    | Código de la persona o razón social del tercero recogido en el expediente.                                                                                           |
| Código tipo de expediente           | Código de la tipología a la que pertenece el expediente.                                                                                                    |
| Descripción                         | Descripción del expediente.                                                                                                    |
| Descripción acuerdo ACF             | En caso de tratarse de un expediente económico de tipo de pago ACF, indica la descripción del acuerdo correspondiente al acuerdo.                                    |
| Descripción delegación<br>proveedor | Descripción indicada para la delegación del proveedor.                                                                                                    |
| Descripción grupo de expediente     | Descripción indicada para el grupo de expediente.                                                                                                    |
| Descripción grupo de usuario        | Descripción indicada para el grupo de usuarios.                                                                                                    |
| Descripción tipo de expediente      | Descripción de la tipología a la que pertenece el expediente.                                                                                                    |
| Ejercicio                           | Ejercicio al que pertenece el expediente.                                                                                                    |
| Ejercicio abierto                   | Indica si se trata o no de un ejercicio abierto en base de datos.                                                                                                    |
| Ejercicio acuerdo ACF               | En caso de tratarse de un expediente económico de tipo de pago ACF, indica el ejercicio correspondiente al acuerdo.                                                  |
| ERC ACF                             | Indica si se trata o no de un expediente asociado con un acuerdo de caja fija.                                                                                       |
| Estado                              | Situación en la que se encuentra el expediente, ya sea abierto o cerrado.                                                                                            |
| Expediente anterior                 | En caso de tratarse de un expediente de carácter complementario o negativo, muestra el expediente principal del que deriva así como un vínculo para<br>acceder a él. |
| Fecha alta                          | Fecha en la que se da de alta el expediente.                                                                                                    |
| Fecha fin                           | Fecha en la que acaba la tramitación presupuestaria asociada al expediente.                                                                                          |
| Fecha inicio                        | Fecha en la que comienza la tramitación presupuestaria asociada al expediente.                                                                                       |
| Importe total                       | Suma de los importes de las aplicaciones presupuestarias de gasto recogidas en el expediente.                                                                        |
| Número delegación proveedor         | Número de la delegación de la persona o razón social del tercero recogido en el expediente.                                                                          |
| Número expediente                   | Número del expediente económico.                                                                                                    |
| Observaciones                       | Consideraciones adicionales recogidas en el expediente.                                                                                                    |
| Referencia interna                  | Código identificativo interno del expediente.                                                                                                    |
| Tipo de pago                        | Tipo de pago del expediente.                                                                                                    |
| Usuario de creación                 | Código del usuario que ha generado el expediente.                                                                                                    |

## CONSULTA AVANZADA DE EXPEDIENTES DE GASTO

|                                                                                                    | D                                                                                                    | esde el menú "Ex                | pedientes", accedemos a las "Consulta                                         | s Avanzadas"      |                                           |                                         |
|----------------------------------------------------------------------------------------------------|----------------------------------------------------------------------------------------------------|---------------------------------|-------------------------------------------------------------------------------|-------------------|-------------------------------------------|-----------------------------------------|
| ECONÓMICO I EXPEDIENTES DE GASTO (DOCUMEN                                                                                                    | TA)                                                                                                    |                                 | Q Buscar 🕸 Admi                                                               | nistración ⑦ Ayud | a ⊕ Idioma (es) ∨ R<br>Procesos masivos マ | @uma.es) ~<br>Consultas avanzadas Crear |
|                                                                                                    |                                                                                                    | Podremos crea<br>hayamos cread  | ar una Nueva consulta, acceder a otra<br>lo previamente o que nos hayan compa | s que<br>irtido.  |                                           |                                         |
| Consultas avanzadas                                                                                                    |                                                                                                    |                                 |                                                                               |                   |                                           | Consulta                                |
| Q Introduce las palabras para buscar consultas o utiliza los filtros predefin<br>Compartidas por otros usuarios (8) Favoritas No (11) Etiquetas 05.54 (1 | idos<br>D                                                                                                | *                               |                                                                               |                   |                                           |                                         |
| Prueba05.54                                                                                                    | Observaciones CoFFEE                                                                                     |                                 | PRUEBA SALDOS POSITIVOS<br>Saldos positivos                                   |                   | pruebas error proxy                       | La                                      |
| Importe Proveedor<br>Importe por proveedor                                                                                                    | Paqui y Trini<br>7                                                                                       | La                              | Número Expediente<br>3                                                        | C.                | Paramétrica Reserva<br>4                  | La                                      |
| INDICADOR GESTIÓN RESERVAS DE CRÉDITO                                                                                                    | Justificación Proyecto Finaliza<br>5                                                                     |                                 | Consulta de expedientes<br>Damián1                                            |                   | PRUEBAS_CÓDIGO_USU                        | JARIO_CREACIÓN                          |
| BÚSQUEDA PARA LA GESTIÓN DE LA CALIDAD EN LA UNIDAD<br>FUNCIONAL 19                                                                                      | Esta consulta sirve para descargar aquellos n<br>expediente de reserva de crédito para las qu<br>factura | úmeros de<br>e no ha llegado la | Consulta de expedientes selección de campos                                   |                   |                                           |                                         |

Г

### CONSULTA AVANZADA DE EXPEDIENTES DE GASTO

Los usuarios tienen la posibilidad de realizar búsquedas por la mayoría de los campos que definen la entidad. Estos campos podrán ser definidos en las consultas como campos de acotación (condiciones) y como campos de salida en los resultados de la búsqueda.

#### Selección de los campos de salida:

| Expedientes \ Consultas avanzadas \ <b>Nueva consulta</b>                                                            | Barra de búsqueda que permite buscar por                                                                                                    | Cancelar                                                                                                    | Guardar Ejecutar |
|----------------------------------------------------------------------------------------------------|----------------------------------------------------------------------------------------------------|----------------------------------------------------------------------------------------------------|------------------|
| Campos de salida Condiciones                                                                                         | texto y de forma predictiva los distintos campos                                                                                                | 'Restablecer' permite restablecer los campos incluidos por defecto en la consulta                                                                          |                  |
| Buscar por                                                                                                    |                                                                                                    | Para incluir un campo basta con pincha dos veces                                                                                                    | × 7              |
| Asociado RDOC<br>Carácter del expediente<br>Código acuerdo de ACF<br>Código campus                                   | 'Mover todo' para incluirlos todos como campos de<br>salida o 'Eliminar todos' para eliminar todos los                                          | sobre el, o seleccionario y puisar en el boton 'Mover'                                                                                                    | ~                |
| Código de grupo de usuarios<br>Código de usuario de creación<br>Código de usuario de modificación<br>Código edificio | campos incluidos como de salida.                                                                                                    | Para eliminarlo de los ya incluidos, se puede pulsar<br>dos veces en los campos de la columna de la<br>derecha o seleccionarlo y darle al botón 'Eliminar' | ↓<br>↓           |
|                                                                                                    |                                                                                                    |                                                                                                    |                  |
|                                                                                                    | La columna de la izquierda contiene todos los<br>campos disponibles para ser incluidos en la<br>consulta y la derecha muestra los ya incluidos. |                                                                                                    |                  |

### CONSULTA AVANZADA DE EXPEDIENTES DE GASTO

Selección de criterios de acotación: En la ficha Condiciones se insertan los criterios de búsqueda, pudiendo aprovechar cualquier campo contemplado en el sistema.

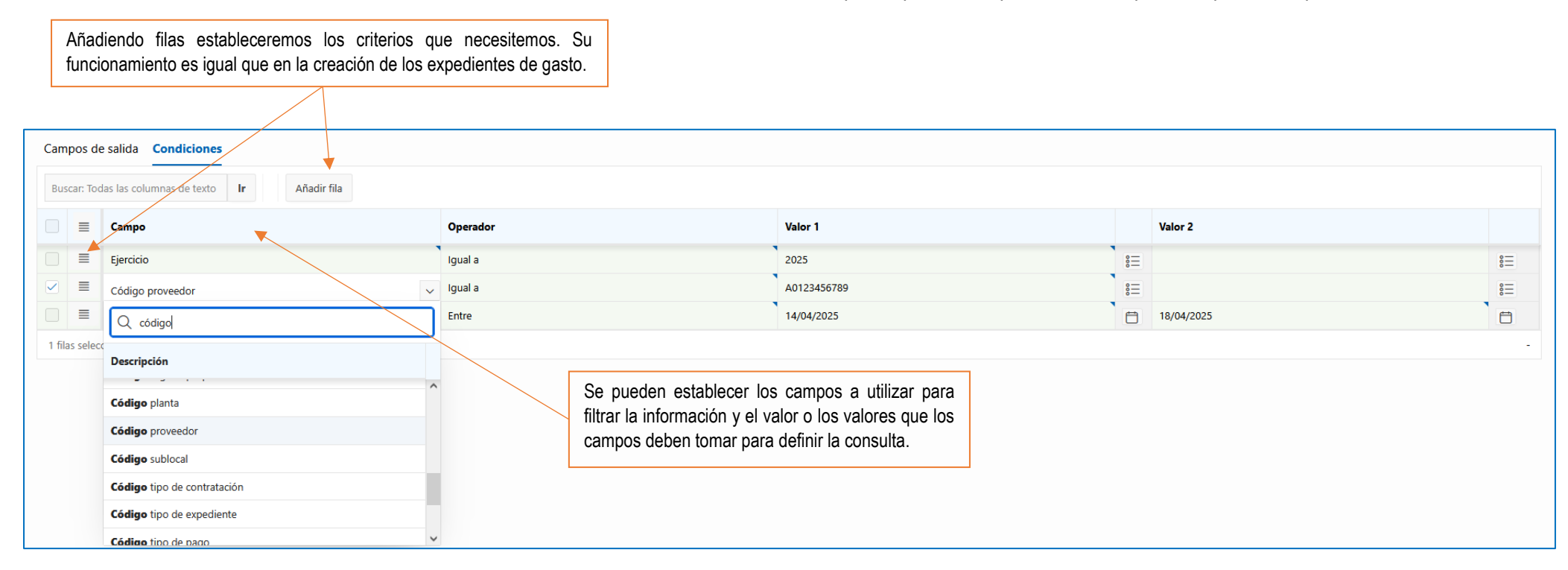

| Campos de     | e salida Condiciones                     |                              |   |         |                                   |                                                |   |
|---------------|------------------------------------------|------------------------------|---|---------|-----------------------------------|------------------------------------------------|---|
| Buscar: Too   | das las columnas de texto Ir Añadir fila |                              |   |         |                                   |                                                |   |
|               | Campo                                    | Operador                     |   | Valor 1 |                                   | Valor 2                                        |   |
|               | Ejercicio                                | Igual a                      |   |         | 8                                 |                                                | ŝ |
|               | Código proveedor                         | Igual a                      |   |         | 8                                 |                                                | ° |
|               | Fecha de alta                            | Igual a                      | ~ |         |                                   |                                                | Ħ |
| 1 filas selec | cionadas                                 | lgual a<br>Mayor que         |   |         |                                   |                                                | - |
|               |                                          | Distinto de                  |   |         | En la columna 'Operador' es pos   | sible seleccionar varios tipos de operadores d | e |
|               |                                          | Menor que<br>Menor igual que |   |         | consulta que pueden variar e      | n función del tipo de campo seleccionad        | 0 |
|               |                                          | Mayor igual que              |   |         | permitiendo modificar la operació | on de filtrado según el valor indicado         |   |
|               |                                          | Entre                        |   |         |                                   |                                                |   |
|               |                                          | Es uno de                    |   |         |                                   |                                                |   |

Tras haber establecido los campos de salida y las condiciones deseadas,

#### CONSULTA AVANZADA DE EXPEDIENTES DE GASTO

|                                                    |          |             | se tendrá opción de ejecuta | r la consulta o guardar | para ser uti | lizada.   |          |
|----------------------------------------------------|----------|-------------|-----------------------------|-------------------------|--------------|-----------|----------|
|                                                    |          | I           |                             |                         |              | $\square$ |          |
| Expedientes \ Consultas avanzadas \                |          |             |                             |                         |              |           |          |
| Nueva consulta                                     |          |             |                             |                         | Cancelar     | Guardar   | Ejecutar |
| •                                                  |          |             |                             |                         |              |           |          |
| Campos de salida Condiciones                       |          |             |                             |                         |              |           |          |
| Buscar: Todas las columnas de texto Ir Añadir fila |          |             |                             |                         |              |           |          |
| Campo                                              | Operador | Valor 1     |                             | Valor 2                 |              |           |          |
| Ejercicio                                          | Igual a  | 2025        | :<br>:<br>:                 |                         |              |           | °=       |
| Código proveedor                                   | Igual a  | A0123456789 | \$ <b>=</b>                 |                         |              |           | 8        |
| E Fecha de alta                                    | Entre    | 14/04/2025  |                             | 18/04/2025              |              |           |          |

|                 | Tras ejecutar<br>pestaña nuev                                       | ar la consulta aparece una<br>ava con el resultado. | Podremos realizar las mismas acciones como se ha visto anteriormente. |      |        |               |  |  |  |  |  |
|-----------------|---------------------------------------------------------------------|-----------------------------------------------------|-----------------------------------------------------------------------|------|--------|---------------|--|--|--|--|--|
| Expedier<br>Nue | Expedientes \ Consultas avanzadas \ Nueva consulta Guardar Ejecutar |                                                     |                                                                       |      |        |               |  |  |  |  |  |
| Campos d        | Campos de salida Condiciones Resultado                              |                                                     |                                                                       |      |        |               |  |  |  |  |  |
|                 | Número de expediente                                                | Descripción                                         |                                                                       | Ejer | rcicio | Fecha de alta |  |  |  |  |  |
|                 | 2025/0014730                                                        | Suministro de agua mes de marzo.                    |                                                                       | 202  | 25     | 02/04/2025    |  |  |  |  |  |
|                 | 2025/0014950                                                        | Suministro de agua Área Técnica febrero 2025        |                                                                       | 202  | 25     | 03/04/2025    |  |  |  |  |  |
|                 | 2025/0015358                                                        | consumo de agua                                     |                                                                       | 202  | 25     | 07/04/2025    |  |  |  |  |  |

### CONSULTA AVANZADA DE EXPEDIENTES DE GASTO

Para poder utilizar la consulta de nuevo con las mismas condiciones y campos de salida, guardaremos la consulta. así como seleccionar con qué otros usuarios se desean compartir. Además, el sistema permite marcarla como 'Favorita' una vez se recupere tras ser guardada, de forma que, al filtrar por estas, el usuario la tenga fácilmente localizable.

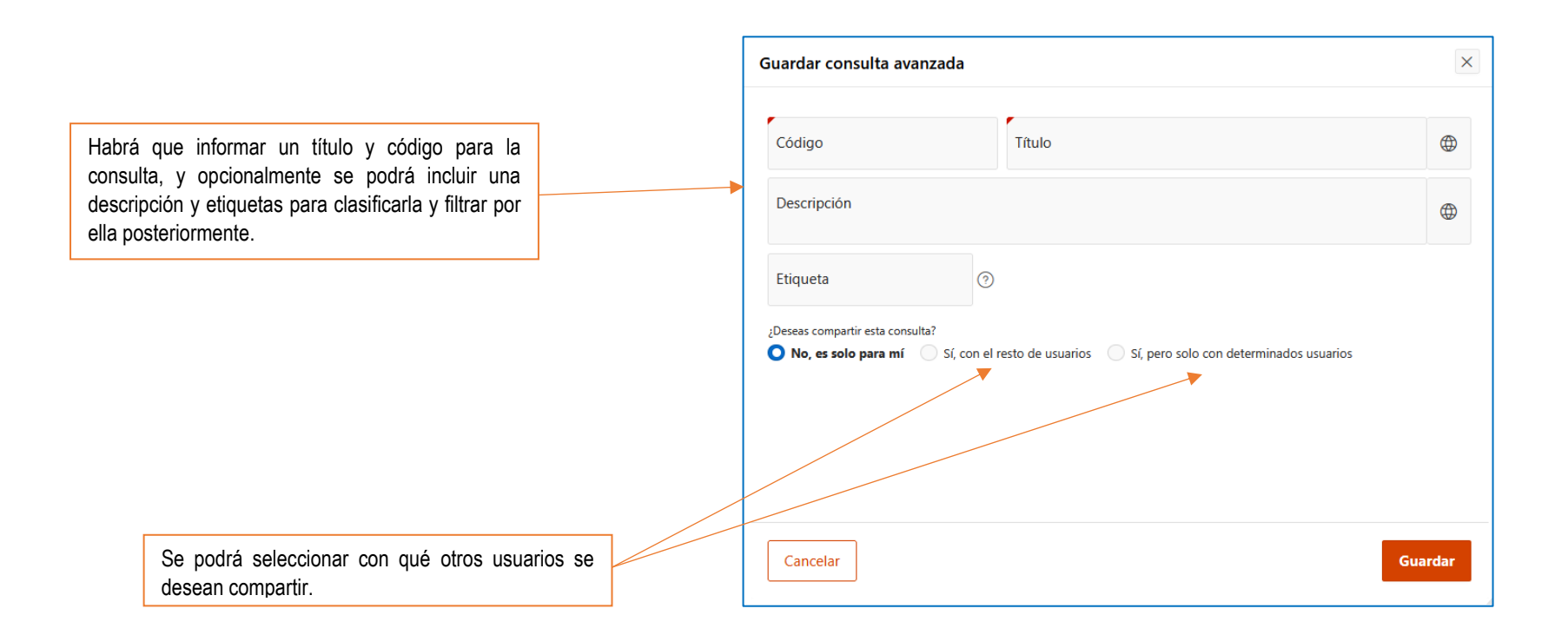